### **PELHAM Training**

#### How to Update Coach/Volunteer Roles and Qualifications

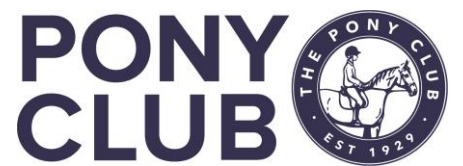

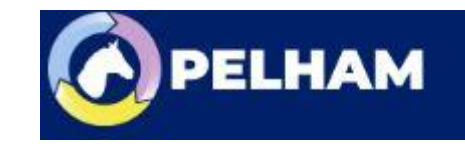

### Coach Roles and Qualification updates

#### **Coach / Volunteer**

- Recap coach/volunteer roles
- Add a new Coach / update
- Add Qualifications
- Add CPD
- Deactivate in case of error
- Coach Directory

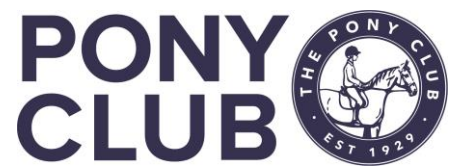

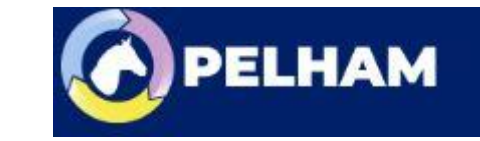

# Coach Roles - Recap

Coach Types: All are categorised as one of two types:

■ Active ■ Expired

This determines whether or not the coach can currently be used. Active coaches must have both of the following certifications in place and up-to-date:

■ Disclosure check ■ Safeguarding certificate Active coaches may be used by branches and centres (subject to the restrictions below).

**Expired** coaches are defined as any coach who is missing either a disclosure check or safeguarding certificate. Expired coaches should not be used until their certifications have been updated.

Accredited coaches must also satisfy all of the criteria below: ■ Aged 18+ ■ Has up-to-date Pony Club CPD ■ Has up-to-date First Aid certificate

Accredited coaches may coach unsupervised, and may also supervise other coaches.

Supervised coaches must also satisfy all of the criteria below:

■ Aged 16+

Supervised coaches must be in the presence of an accredited coach at all times.

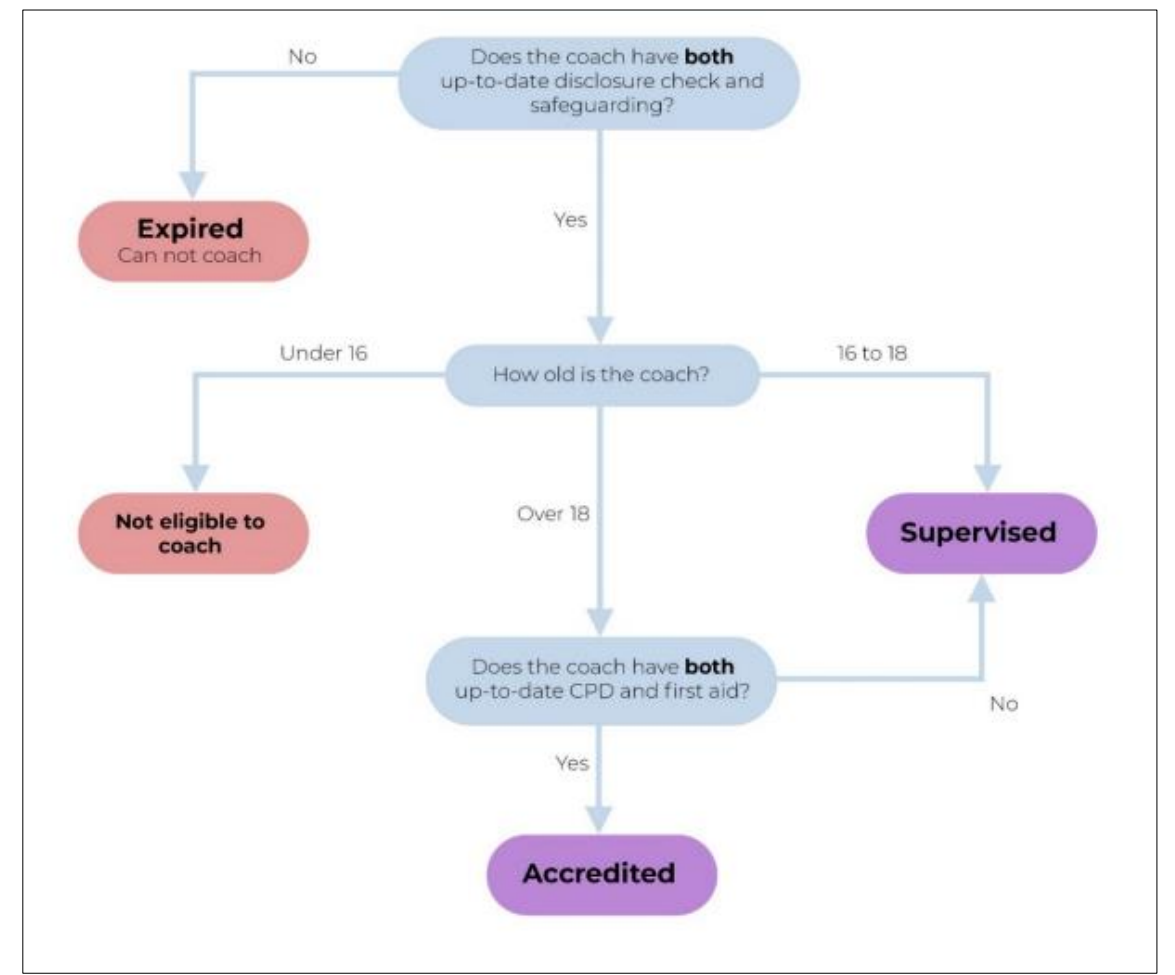

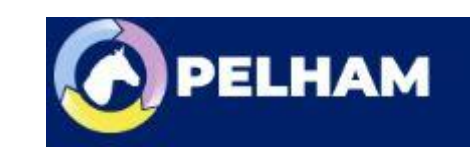

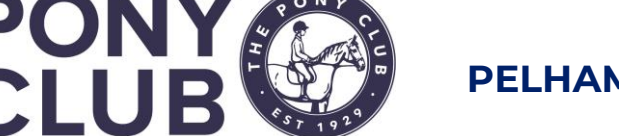

# Add new contacts, for coaches or volunteers not already on PELHAM

- If the person already exists on Pelham either as a parent, member or Branch official, please follow the instructions on "how to add a new role".
- If they do NOT exist on Pelham you will need to create their personal contact record first.

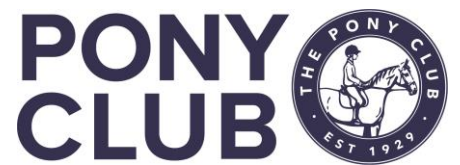

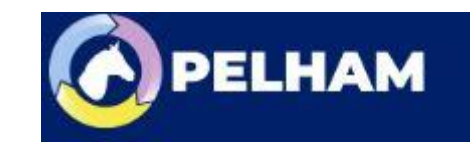

# How to add a New Contact

You have permissions to add a new contact record (person) in the system if they do not already exist. Examples would be new coaches, volunteers or committee members (if not already on as parents)

There are 2 ways to find the Add Contacts screen.

Either from the Branch summary screen, +New Contact on Right:

Members Coaches & Volunteers Achievement History Financial Admin (Branch) General Notes Financial Related

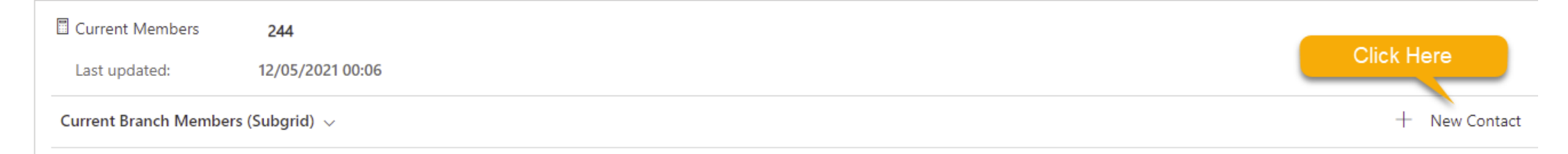

OR from the Contacts menu in the Navigation menu, Click +New in the top menu

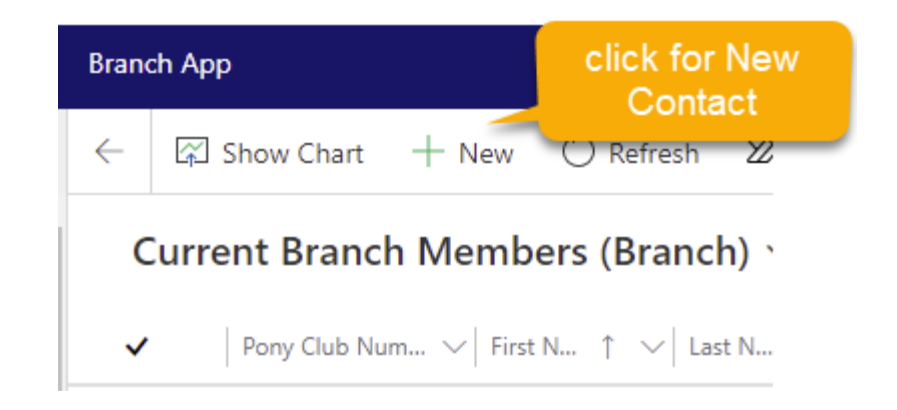

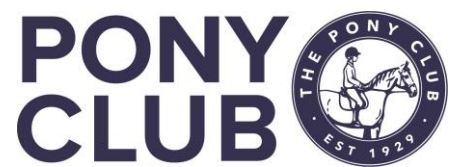

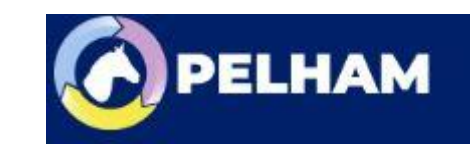

# Add new contact

This will open the standard contact summary page.

Complete required details and press Save.

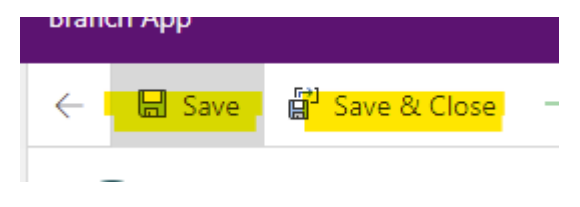

A Pony Club number will be assigned and you can then add Address if required.

1003286 Pony Club Number

NB: you do not need to do this for new members that is all done by the membership team at Central Office.

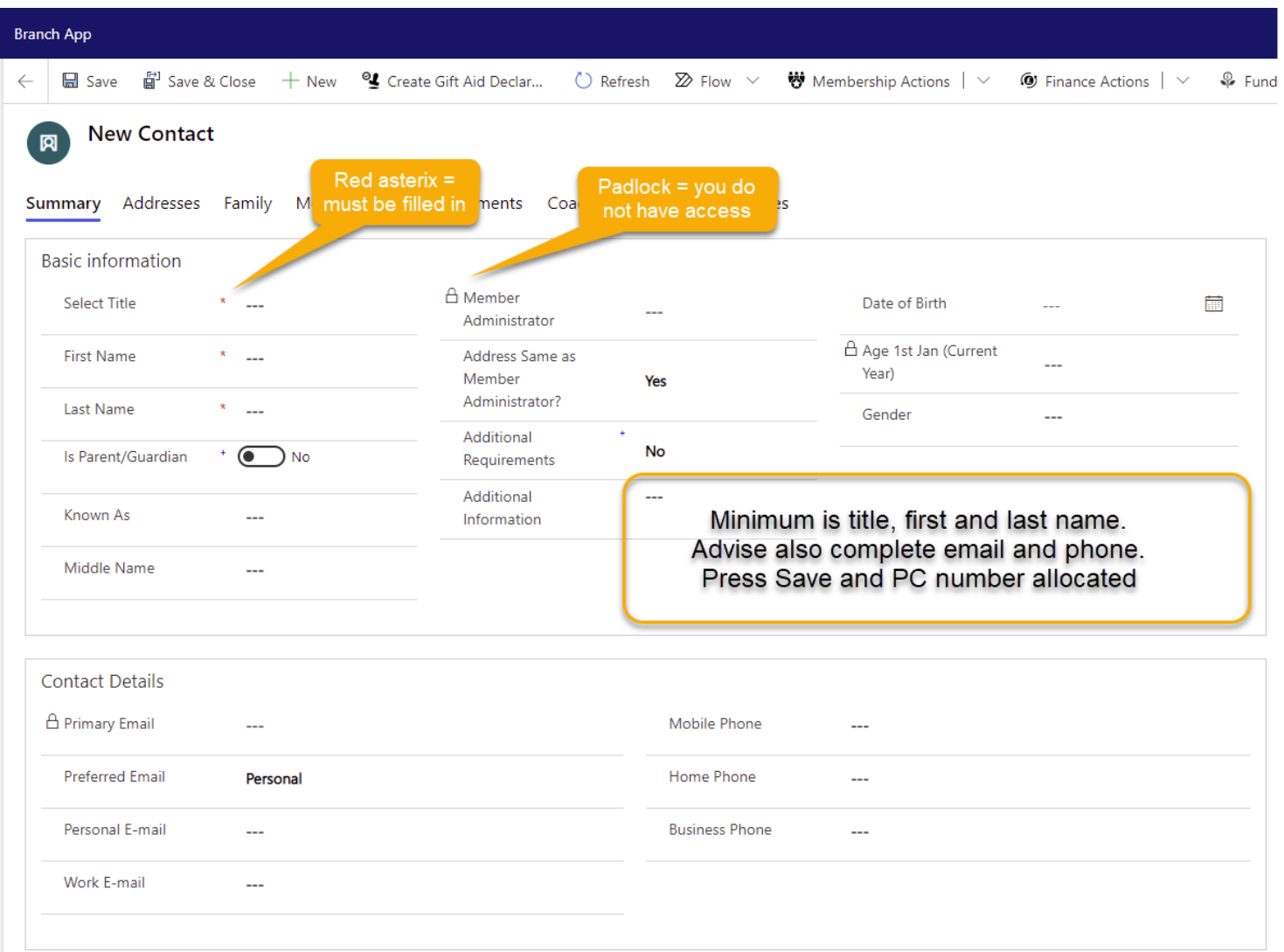

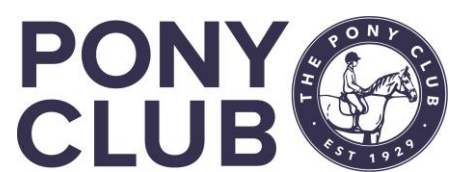

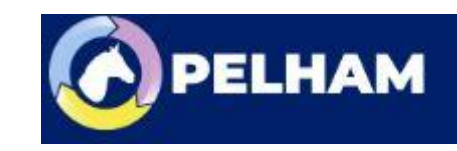

# How to add a Coach Role

Please Note: at the current time only coach and volunteer roles can be added.

There are 2 ways to do this, either from the contact record once created, or from within the Coaches and Volunteers tab on the Branch Summary page.

From the Branch Summary Page, go to Coaches & Volunteers and select "+ New Contact Role"

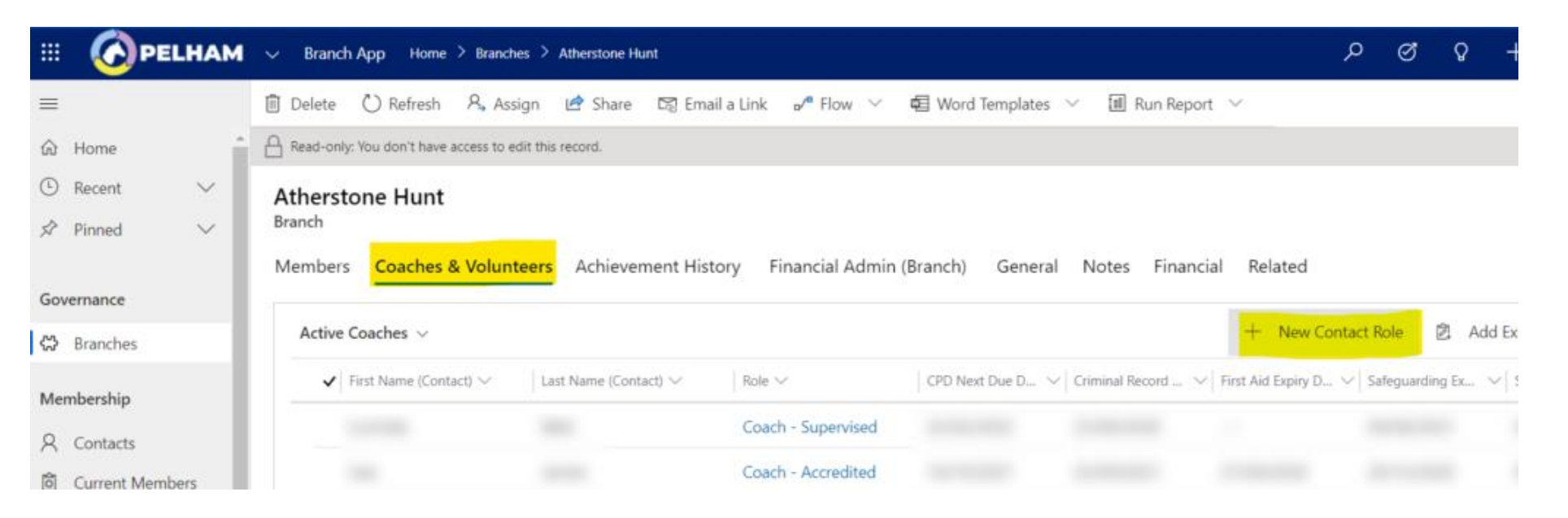

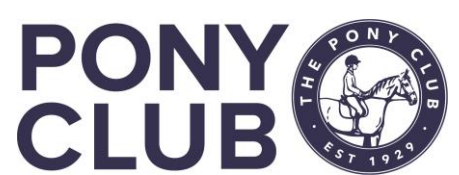

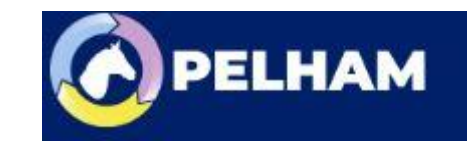

# How to add a Coach Role

From the Contact summary page, go to Branch Summary Page, go to Coaches/Volunteer tab and select "+ New Contact Role" People can have multiple roles assigned to them.

| mmary                             | Addresses                           | Family                                                 | Membership | Achievements   | Coach/Volunteer  | Preferences    | Related               |                         |  |
|-----------------------------------|-------------------------------------|--------------------------------------------------------|------------|----------------|------------------|----------------|-----------------------|-------------------------|--|
| Current I                         | Current Pony Club Roles ~ 🔿 Refresh |                                                        |            |                |                  |                |                       |                         |  |
| $\checkmark$ Contact $\checkmark$ |                                     | Role $\uparrow$ $\checkmark$ Organisation $\checkmark$ |            | isation $\vee$ | Committee $\lor$ | Start Date 🗸   | End Date $\checkmark$ | Created On $\checkmark$ |  |
|                                   |                                     |                                                        |            |                | No da            | ata available. |                       |                         |  |

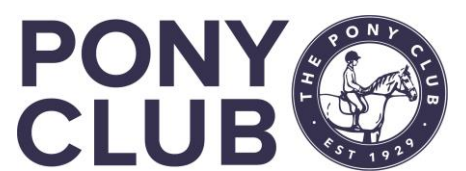

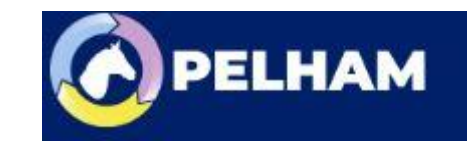

# How to add a Coach Role

Insert the role – start typing "Coach" and the options Coach – Accredited / expired/supervised will come up. It does not matter which level you select, and the system will update it according to the qualifications present. Insert the contact name (this will be defaulted in if the role is created directly from the Contact. The Branch/Area should also be populated.

|                                                                                                    | Save 📽 Save & Close 🕂 New |  |  |  |  |  |
|----------------------------------------------------------------------------------------------------|---------------------------|--|--|--|--|--|
| 命 Home                                                                                                    | ew Contact Role           |  |  |  |  |  |
| 🕒 Recent 🗸 🗸                                                                                                    |                           |  |  |  |  |  |
| 🖈 Pinned 🗸 Ge                                                                                                    | eneral                    |  |  |  |  |  |
| Governance                                                                                                    | Role                      |  |  |  |  |  |
| 🔀 Branches                                                                                                    | Contact * R               |  |  |  |  |  |
| Membership                                                                                                    | Email Address             |  |  |  |  |  |
| <ul><li>♀ Contacts</li><li>◎ Current Members</li></ul>                                                                                                    | Area *                    |  |  |  |  |  |
| 🛠 Membership Appli                                                                                                    | Branch *                  |  |  |  |  |  |
| Coaches & Volunteers                                                                                                    | Centre/Organisation *     |  |  |  |  |  |
| Active Coaches                                                                                                    | Committee                 |  |  |  |  |  |
| Image: Book of the second second | Owner Owner               |  |  |  |  |  |
| Achievements/Tests                                                                                                    |                           |  |  |  |  |  |

Enter the Start date to track when volunteers start work. To remove as a coach enter the end date. The role will be removed overnight.

| Start Date         | 05/06/2022 |
|--------------------|------------|
| End Date           |            |
| Reason for Leaving |            |

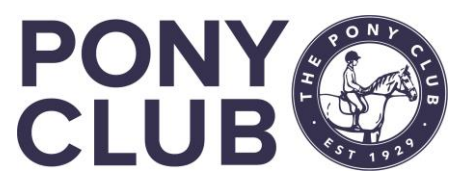

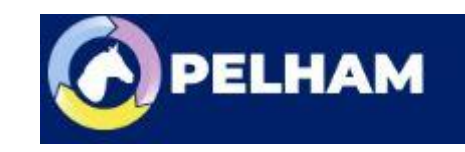

### Overview

- Certifications held in Pelham are:
  - CRB DBS (England & Wales), PVG (Scotland) and Access NI (N Ireland)
    - These qualifications must be updated every 3 years in Pelham, even if the annual check is used.
  - Safeguarding Face to Face, Online
  - First Aid Face to Face, Online

All are updated as new certifications are ratified for use by The Pony Club

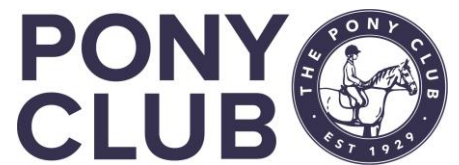

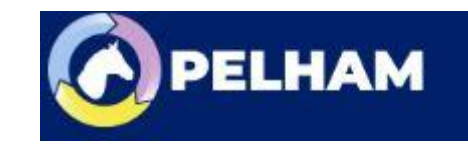

# How to add Coach Qualifications

CRB, Safeguarding and First Aid qualification are added in the same way as member badges/ tests. They can even be added using the bulk upload function.

Once you have found your coach, Summary Addresses Family Membership Achievements Coach/Volunteer Preferences Related select Coach/volunteer tab:

| Coaching & Volunteer                            | ring                                          |                   |                                                                                             |                                         |                                        |                           |                                  |   |
|-------------------------------------------------|-----------------------------------------------|-------------------|---------------------------------------------------------------------------------------------|-----------------------------------------|----------------------------------------|---------------------------|----------------------------------|---|
| Criminal Record<br>Check Expiry Date 06/06/2022 |                                               |                   | Reminder: these dates are<br>driven by expiry dates on the                                  |                                         |                                        |                           |                                  |   |
| A Safeguarding Expiry<br>Date                   | 17/06/2022                                    | current qu        | alifications below                                                                          |                                         |                                        |                           |                                  |   |
| A First Aid Expiry Date                         | 08/03/2022                                    |                   |                                                                                             |                                         |                                        |                           |                                  |   |
| 合 CPD Completed                                 | Yes                                           |                   |                                                                                             |                                         |                                        |                           |                                  |   |
| A Last CPD Activity                             | 12/02/2021                                    |                   |                                                                                             |                                         |                                        |                           |                                  |   |
| ☐ CPD Next Due Date                             | 12/02/2023                                    |                   | DO NOT just open this<br>qualification and change<br>the expiry date.<br>THIS WILL NOT WORK |                                         | click here to add new<br>qualifcaition |                           |                                  |   |
| Availability                                    |                                               |                   |                                                                                             |                                         |                                        |                           |                                  |   |
| Coaching - Current Qual                         | ifications $\checkmark$                       |                   |                                                                                             |                                         |                                        | + N                       | lew Achievement His              | Č |
| ✓ First Name (Contact)                          | $\checkmark$ Last Name (Contact) $\checkmark$ | Qualification ~   | C                                                                                           | Date Achieved $\downarrow$ $\checkmark$ | Expiry Date $\checkmark$               | Qualification Type $\vee$ | Email (Contact) $\smallsetminus$ |   |
|                                                 |                                               | Face to face      | 1                                                                                           | 7/06/2019                               | 17/06/2022                             | Safeguarding              |                                  |   |
|                                                 |                                               | DBS Certification | C                                                                                           | 7/06/2019                               | 06/06/2022                             | Disclosure                |                                  |   |
|                                                 |                                               | FAW Certification | C                                                                                           | 8/03/2019                               | 08/03/2022                             | First Aid                 |                                  |   |

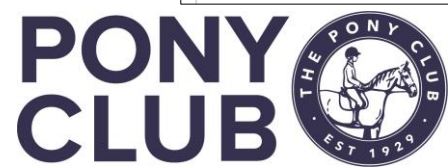

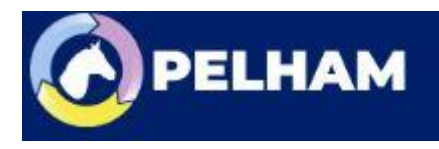

# How to add Coach Qualifications

0

Now add the new qualification details, search works in a similar way.

#### Search examples:

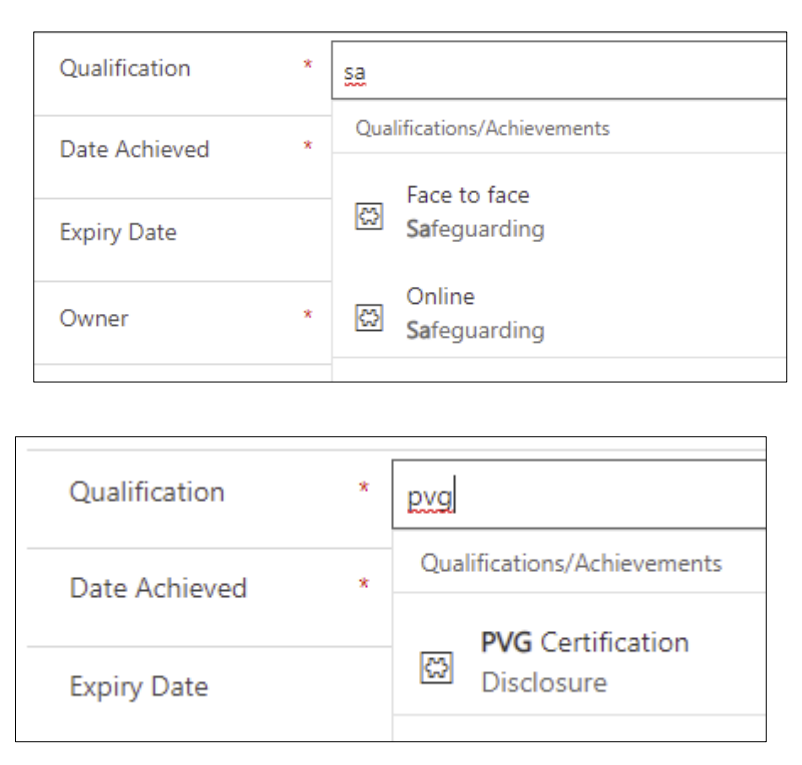

| le<br>Ge | ew Achievement       | t History             |                        | Once the qualification is found, enter the date achieved. |
|----------|----------------------|-----------------------|------------------------|-----------------------------------------------------------|
|          | Contact              | x                     |                        | Press Save and Expiry<br>date will be                     |
|          | Qualification        | * 🖾 DBS Certification | ×                      | calculated.                                               |
|          | 🔒 Blue Badge Eligibl | e? No                 |                        |                                                           |
|          | 습 Qualification Type | Disclosure            | enter date<br>achieved |                                                           |
|          | Date Achieved        | * 09/05/2021          |                        |                                                           |
|          | Expiry Date          |                       | Date Achieved          | * 09/05/2021                                              |
|          | Owner                | * ා 🎗 Branch Heythrop | HI Expiry Date         | 08/05/2024                                                |
|          |                      |                       | 1                      |                                                           |

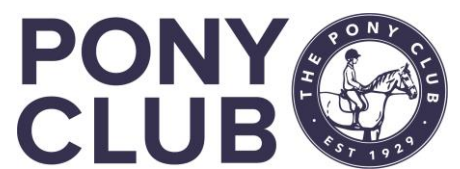

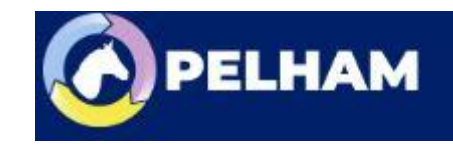

# How to add Coach Qualifications

If it is CRB check, after saving, enter the certificate number in the Notes field

| Timeline          | $+$ $\forall$      |                 |
|-------------------|--------------------|-----------------|
| ✓ Search timeline |                    |                 |
| A                 | Create a note      |                 |
| Enter a note      | DBS 12315123512353 |                 |
|                   | Enter text         |                 |
|                   |                    | Add note Cancel |

Once saved, the date in they summary pane will be updated. The Coach status may also update, but this can take up to 20 minutes to updated.

NB: issue with some updates from Supervised to Accredited – being resolved

| Coaching & Volunteering              |            |  |  |  |
|--------------------------------------|------------|--|--|--|
| Criminal Record<br>Check Expiry Date | 08/05/2024 |  |  |  |
| A Safeguarding Expiry<br>Date        | 08/05/2020 |  |  |  |
| A First Aid Expiry Date              | 09/12/2019 |  |  |  |

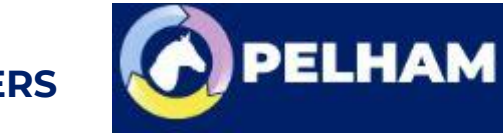

## How to add CPD

The "CPD Diary" is new to the Pony Club, and is not yet implemented so we only use a part of the ability in PELHAM to support this.

| A Last CPD Activity                 | 12/02/2021                 |                      |                    |               |                            |                              |                                        |                    |                     |
|-------------------------------------|----------------------------|----------------------|--------------------|---------------|----------------------------|------------------------------|----------------------------------------|--------------------|---------------------|
| ☐ CPD Next Due Date                 | 12/02/2023                 |                      |                    |               |                            |                              |                                        |                    |                     |
| Coaching - Current Qualification    | 15 🗸                       |                      |                    |               |                            |                              | + N                                    | ew Achievement His | Č) Refresh ₀⁄°      |
| ✓   First Name (Contact) $∨$        | Last Name (Contact) $\vee$ | Qualification $\vee$ |                    | Date Achieved | $\downarrow$ $\sim$ $\mid$ | Expiry Date $\smallsetminus$ | Qualification Type $\smallsetminus$    | Email (Contact) 🗸  | Created On $\vee$   |
|                                     | Chingen                    | Face to face         |                    | 17/06/2019    |                            | 17/06/2022                   | Safeguarding                           |                    | 07/04/2020 12:02    |
|                                     |                            | DBS Certification    |                    | 07/06/2019    |                            | 06/06/2022                   | Disclosure                             |                    | 07/04/2020 11:52    |
|                                     |                            | FAW Certification    |                    | 08/03/2019    |                            | Click Here                   | First Aid                              |                    | 07/04/2020 11:52    |
| CPD Activities                      |                            |                      |                    |               |                            |                              | + New CPD Activity                     | Č Refresh ⊳⁄ª      | Flow 🗸 🔟 Run Re     |
|                                     |                            |                      |                    |               |                            |                              |                                        |                    | Search this vie     |
| $\checkmark$   Title † $\checkmark$ | Contact $\checkmark$       | Supplier (Org) 🗸     | Hours $\checkmark$ | Diary 🗸       | Complet                    | ed On D $ \lor   $ Actual St | art $\checkmark$   Period $\checkmark$ | Comments $\lor$    | Date Created $\vee$ |
| PC Conference                       |                            |                      |                    | 1             | 20/02/                     | 2020                         |                                        | Latest             | 07/04/2020 1        |
| PC Conference 2021 - Virt           | ua l r                     |                      |                    | 3             | 12/02/                     | 2021                         | 2021                                   |                    | 02/03/2021 1·       |
| Show Jump Course Buildir            | ng E _ r                   |                      |                    | 1             | 05/07/                     | 2019                         |                                        |                    | 07/04/2020 1        |

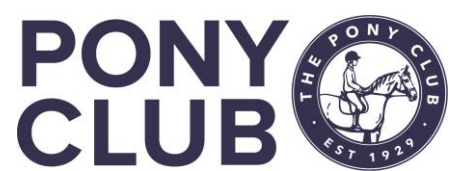

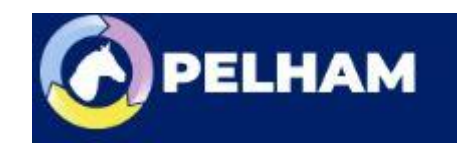

# How to add CPD

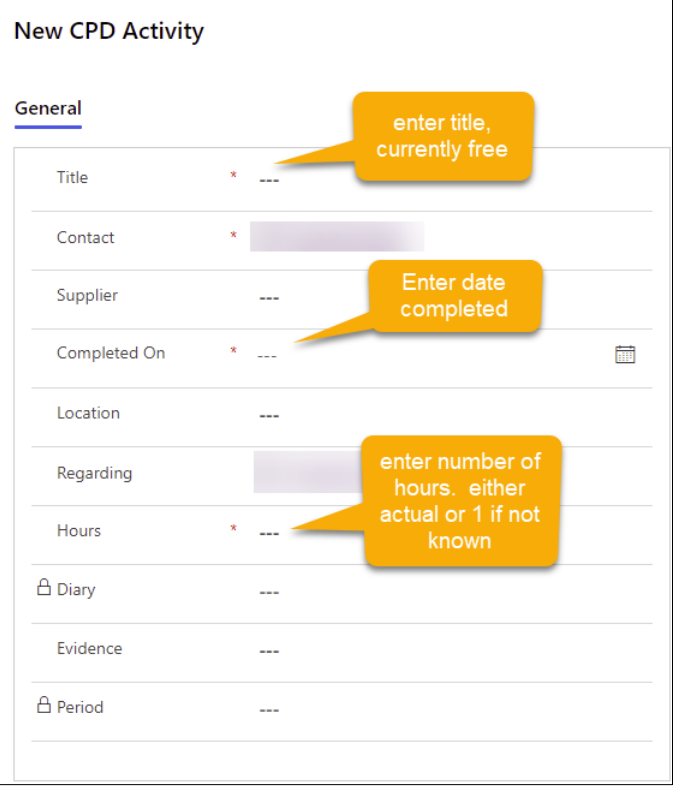

| How to become a brilliant coach<br>CPD Activity |   |                                 |  |  |  |  |  |
|-------------------------------------------------|---|---------------------------------|--|--|--|--|--|
| General Related                                 |   |                                 |  |  |  |  |  |
| Title                                           | * | How to become a brilliant coach |  |  |  |  |  |
| Contact                                         | * |                                 |  |  |  |  |  |
| Supplier                                        |   |                                 |  |  |  |  |  |
| Completed On                                    | * | 09/05/2021                      |  |  |  |  |  |
| Location                                        |   |                                 |  |  |  |  |  |
| Regarding                                       |   |                                 |  |  |  |  |  |
| Hours                                           | * | 2                               |  |  |  |  |  |
| 🗄 Diary                                         |   | 岱 (No Name)                     |  |  |  |  |  |
| Evidence                                        |   |                                 |  |  |  |  |  |
| 습 Period                                        |   | ☎ 2021                          |  |  |  |  |  |
|                                                 |   |                                 |  |  |  |  |  |

| Save and<br>Mark<br>Complete:<br>How to become a<br>CPD Activity<br>General Related | Branch App<br>← Save ✓ Mark Completer Sa<br>How to become a brilliant coach<br>CPD Activity<br>General Related<br>Title * How to become<br>a brilliant coach | ive & Close 🗍 Deleti     |
|-------------------------------------------------------------------------------------|----------------------------------------------------------------------------------------------------|--------------------------|
| Title                                                                               | * How to become a brilliant co                                                                                                    | pach                     |
| Contact                                                                             | ×                                                                                                    |                          |
| Supplier                                                                            |                                                                                                    |                          |
| Completed On                                                                        | * 09/05/2021                                                                                                    |                          |
| Location                                                                            |                                                                                                    |                          |
| Regarding                                                                           |                                                                                                    | Creates<br>default diary |
| Hours                                                                               | * 2                                                                                                    |                          |
| 🛆 Diary                                                                             | · CPD Di                                                                                                    | iary 2021                |
| Evidence                                                                            |                                                                                                    |                          |
| A Period                                                                            | <b>쯦</b> 2021                                                                                                    |                          |

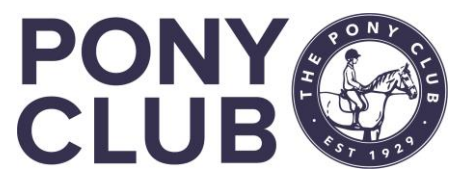

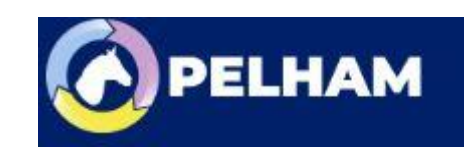

## How to add CPD

#### CPD now visible and CPD dates updated:

| Coaching & Volunteeri                  | ng         |          |
|----------------------------------------|------------|----------|
| ☐ Criminal Record<br>Check Expiry Date | 08/05/2024 |          |
| A Safeguarding Expiry<br>Date          | 08/05/2020 |          |
| A First Aid Expiry Date                | 09/12/2019 |          |
| 合 CPD Completed                        | Yes        | due date |
| A Last CPD Activity                    | 09/05/2021 | upated   |
| A CPD Next Due Date                    | 08/05/2023 |          |

| CPD Activities                             |                      |                             |                    |                    | +                                             | New CPD Activity    | Ö Refresh ₀⁄ª Flow    | ∽ 💷 Run Report ∽              |
|--------------------------------------------|----------------------|-----------------------------|--------------------|--------------------|-----------------------------------------------|---------------------|-----------------------|-------------------------------|
|                                            |                      |                             |                    |                    |                                               |                     |                       | Search this view              |
| $\checkmark$ Title $\uparrow$ $\checkmark$ | Contact $\checkmark$ | Supplier (Org) $\checkmark$ | Hours $\checkmark$ | Diary $\checkmark$ | Completed On D $ \lor $ Actual Start $ \lor $ | Period $\checkmark$ | Comments $\checkmark$ | Date Created $\smallsetminus$ |
| How to become a b                          | rilliant cc          |                             |                    | 2                  | CPD D 09/05/2021                              | 2021                |                       | 17/05/2021 17:20              |

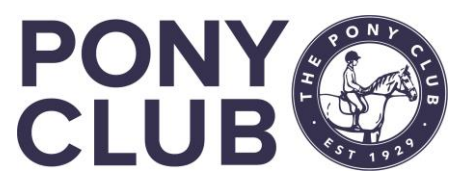

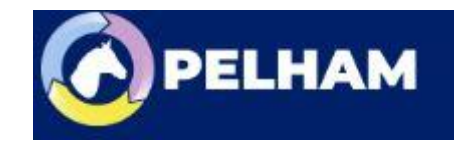

### For more detailed guidance, use the user guides to be found on here <u>https://pelham.pcuk.org/index.php</u>

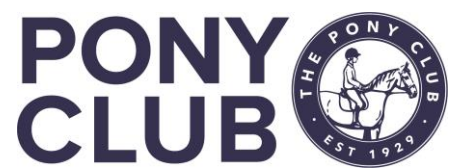

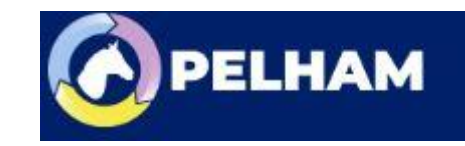